# CFD软件在控制阀设计中的应用

Application of CFD Software in Control Valve Design

文/吴建曼 陈志滔 浙江金锋自动化仪表有限公司

本文介绍了应用CFDesign软件,求解控制阀的额定C<sub>v</sub>值、流阻系数以及流量特性的方法,并对管道内流动 状态作了分析。通过与试验比较,得出若干有价值的结论。

# 引言

控制阀在现代工业生产中过程中 起着至关重要的作用,它是流体运输过 程和工艺环路系统中的重要控制元件, 是确保各种工艺设备正常工作的关键设 备, 被广泛应用于工业生产及日常生 活各个领域。在控制阀的众多技术参 数中, 阀门的额定Cv值、流阻系数以 及流量特性显得尤为重要,这几个参 数不仅是保证控制阀在使用现场具有 良好控制性能的关键参数,同时还关 系到控制阀的选型是否正确。长期以 来,对于控制阀的额定Cv值、流阻系 数以及流量特性的研究主要以形式试 验研究为主,依据《IEC 60534-2-3工 业过程控制阀第2-3部分 流通能力试验 程序》以及《IEC 60534-2-4工业过程 控制阀第2-4部分 固有流量特性和可调 比》中的相关规定通过形式试验得到控 制阀阀的额定Cv值、流阻系数、流量 特性等参数,如图1所示。但是形式试 验的弊端在于不仅测试的成本高,而 且时间周期长,同时对于一些大口径 的阀门(DN≥250)以及小口径的阀门 (DN≤25)由于设备的限制还无法进 行测试。针对以上这些问题, 传统的测 试方法已经局限了控制阀的开发工作, 必须寻找一种全新的解决办法,近年来 CFD技术在阀门的设计开发中得到了广 泛的使用。本文介绍了应用CFDesign 软件, 求解控制阀的额定Cv值、流阻 系数以及流量特性的方法,并对管道内 流动状态作了分析。通过与试验比较, 得出若干有价值的结论。

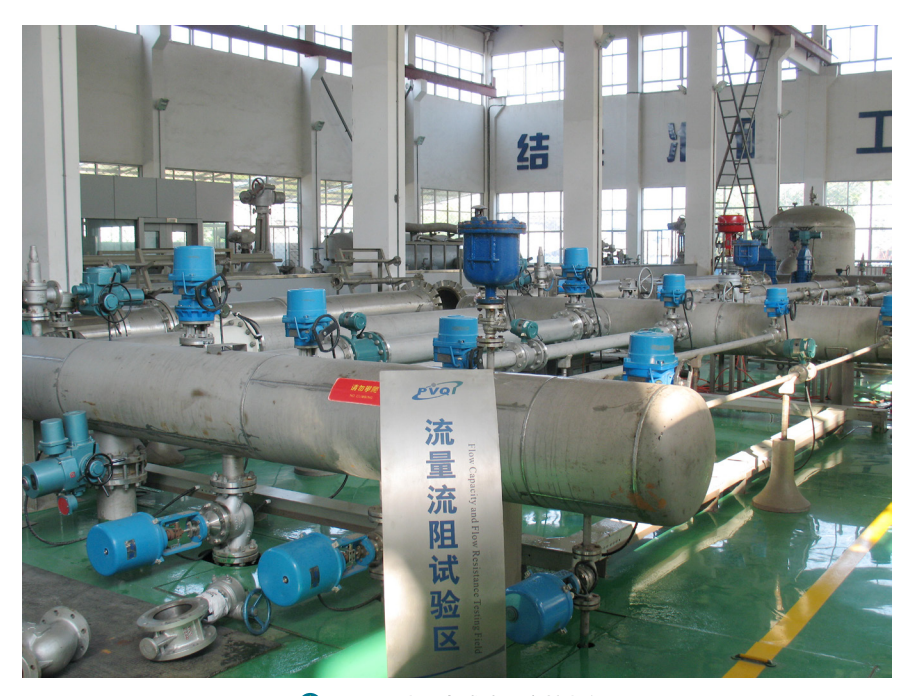

◇ 图1 通过形式试验测定控制阀

# CFDesign软件介绍

CFDesign是一款专业的流体分析 软件,该软件具有完整的流体力学计算 模型,计算精确,同时界面友好、使用 简单。跟传统的一些CFD软件需要专业 的技术人员操作相比,CFDesign的优 势在于它是同时面向分析专家和工程师 的CFD软件,对于普通的阀门工程师具 有简洁的操作界面和分析操作步骤,能 够很好的掌握以及运用。同时它能够很 好地与现在主流的一些三维设计软件实 现对接,保证阀门设计工程师在设计好 三维模型样机之后,直接导入CFD软件 进行流体分析而不需要通过格式的转换 避免了三维模型几何特性的丢失。下面 将以DN50mm的单座式控制阀为例,介 绍CFDesign软件在控制阀开发过程中 的应用。

## 基本思路

利用CFDesign软件求解控制阀的额定Cv值、流量特性基本思路如下:

采用的Cv值计算公式如下:

 $C_v = 1.156 \times 10 \times Q \times \sqrt{\rho / \triangle P} \quad (1)$ 

其中:Q为体积流量,单位为m<sup>3</sup>/h;  $\rho$ 为水的相对密度(取 $\rho=1$ ); $\Delta$ P为 压力差值;

采用的流阻系数计算公式如下:

$$\xi = \left(5.09 \,\frac{\mathrm{A}}{\mathrm{K}_{\mathrm{V}}}\right)^2 \tag{2}$$

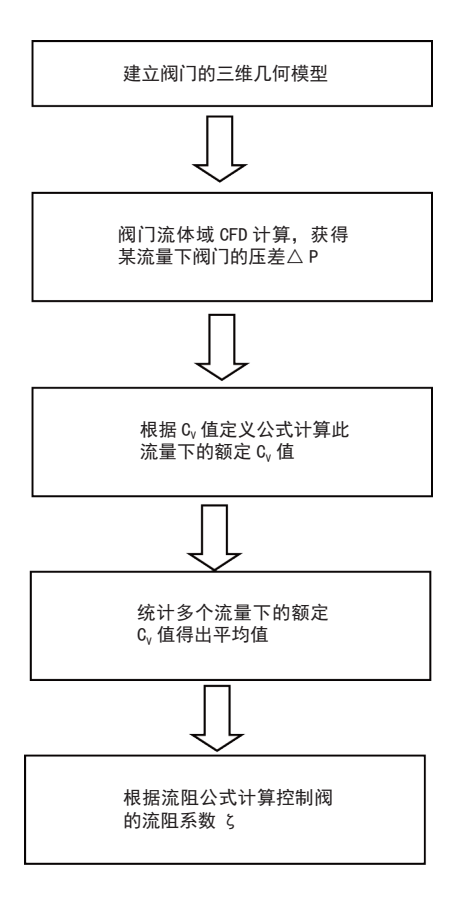

其中: A为控制阀阀座处的节流面 积,单位为cm<sup>2</sup>; ζ为流阻系数,无量 纲。

 $K_v = C_v / 1.156$ 

我们利用CFDesign软件模拟形式 试验时的试验条件,在软件中定义样机 的入口处体积流量Q,出口处的压力P<sub>2</sub> 设置为0,求阀门的入口处压力P<sub>1</sub>,再 由求得的P<sub>1</sub>-P<sub>2</sub>得到△P的值,再根据公 式计算出样机的额定C<sub>2</sub>值,该过程也正 好与形式试验时求解额定C<sub>2</sub>值的过程相 同。

## 软件模拟实施步骤

### ■ 样机三维模型的建立

利用Solidworks三维实体建模软件,建立样机的三维模型。所建的实体 模型要准确的反映控制阀内部结构的实际情况。建立三维模型时需要注意以下 几点:

1、为了提高软件在计算时的运行 速度,除去不影响流道生成且与流体介 质不直接接触的部件和不影响计算结果 的细小零部件,仅建立封闭的三维模 型。

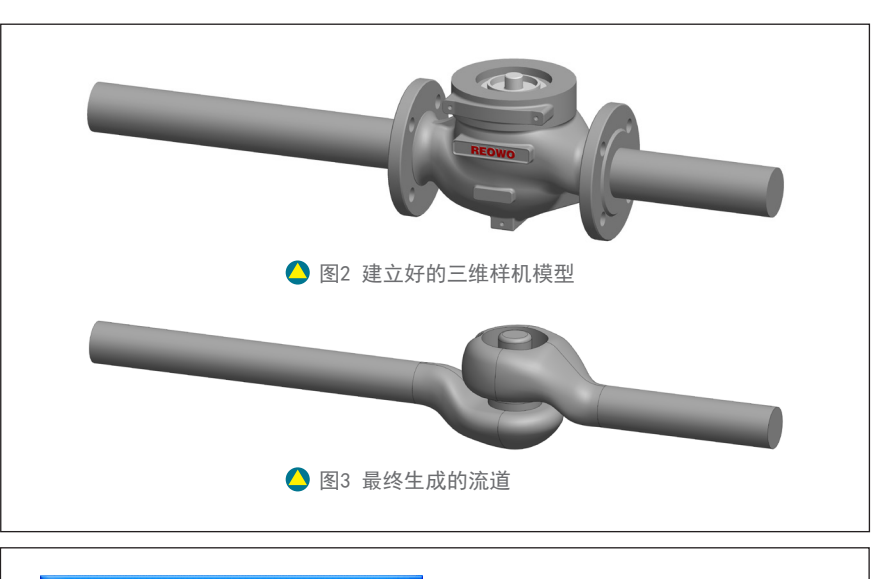

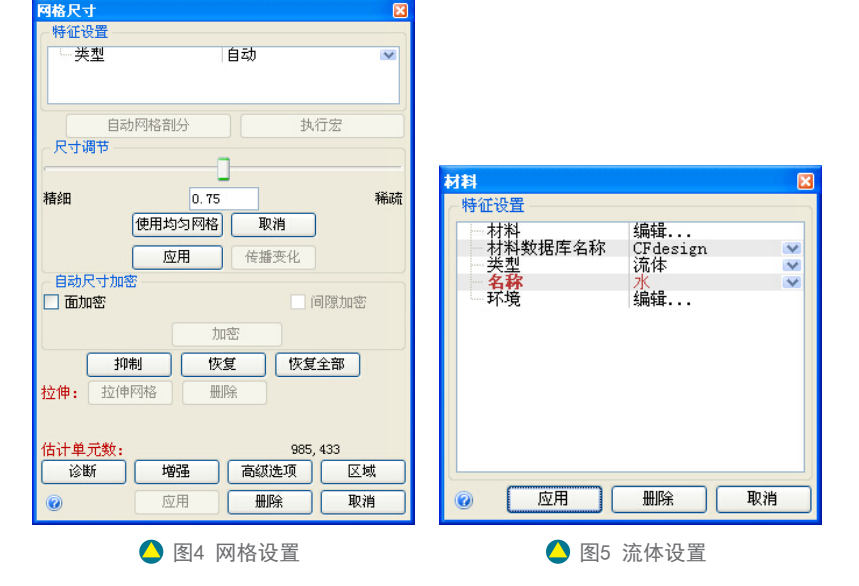

2、为了使模拟计算时流道两端的 流动得以充分进行以及进出口面流动呈 稳定均匀流动,对阀门内部流道模型进 出口两端都进行了延伸,进口前加长度 为3~5倍流道直径的延长段,出口后加 长度为6~10倍流道直径的延长段。建 立的三维样机模型如图2所示。

#### ■ 阀内流道的抽取

建立好三维实体模型之后,我 们需要利用Solidworks内部的Flow simulation模块进行阀体内部流道的抽 取。因为在进行仿真模拟时只计算流体 流动的有效区域。抽取流道的步骤如 下:

1、开启Solidworks里面的Flow simulation模块,在工具栏上找到Check Geometry按钮,弹出对话框进行设置。 2、勾选Create fluid body assembly 对话框,选择完成后点击Check按钮, Solidworks将自动检测生成有效的流体 域,最终抽取的流道如图3所示。

#### ■ 导入CFDesign进行计算

将上述生成的流体计算域文件保 存为\*.x\_t文件,导入CFDesign,生成 流道模型。各参数设置如下:

1、进行自动网格划分,网格大小 设置为0.8,边界层数设置为4;如图4 所示。

2、选择流体的介质为水;如图5 所示。

3、在流道模型进口处设置多个体 积流量作为边界条件如图6所示,为了 保证模拟的准确性,我们在设置体积流 量的数值时要保证入口流速在3~8m/s

| 表1常用口径体积流量取值范围 |                     |                |                        |  |  |  |  |  |
|----------------|---------------------|----------------|------------------------|--|--|--|--|--|
| 公称通径<br>DN(mm) | 进口体积流量范围<br>Q(m³/h) | 公称通径<br>DN(mm) | 进口体积流量范围<br>Q ( m³/h ) |  |  |  |  |  |
| 15             | 2 ~ 6               | 80             | 60 ~ 150               |  |  |  |  |  |
| 20             | 3 ~ 10              | 100            | 80 ~ 200               |  |  |  |  |  |
| 25             | 4 ~ 12              | 125            | 130 ~ 350              |  |  |  |  |  |
| 40             | 8 ~ 25              | 150            | 190 ~ 500              |  |  |  |  |  |
| 50             | 15 ~ 40             | 200            | 340 ~ 900              |  |  |  |  |  |
| 65             | 35 ~ 95             | 250            | 530 ~ 1400             |  |  |  |  |  |

之间,保证产生完全紊流,最小雷诺数不小于4×104。因此对应的进口体积流量值 应在一定范围内等差选取,具体应用中根据依据阀门的公称通径不同来选取,如表 1例举了常用的一些口径的取值范围。

4、在流道模型的出口处设置压力为0,如图7所示,分别模拟计算出不同的进

口体积流量下相应的阀前压力,然后计 算出多个压差值。

5、在求解器中将流体类型设定为 不可压缩流体,选取,选取κ-ε 湍流 模型,将分析方式设定为稳态分析,利 用自动收敛准则决定迭代终止,求解步 数设为1000次,如图8所示。然后对多 个工况分别进行求解,获得流体速度及 压力分布云图,通过数据提取获得对应 于每个工况的阀门进出口压力差值。

6.求解完成后通过软件内部的后 处理工具得出阀前的压力P<sub>1</sub>,如图9所 示。

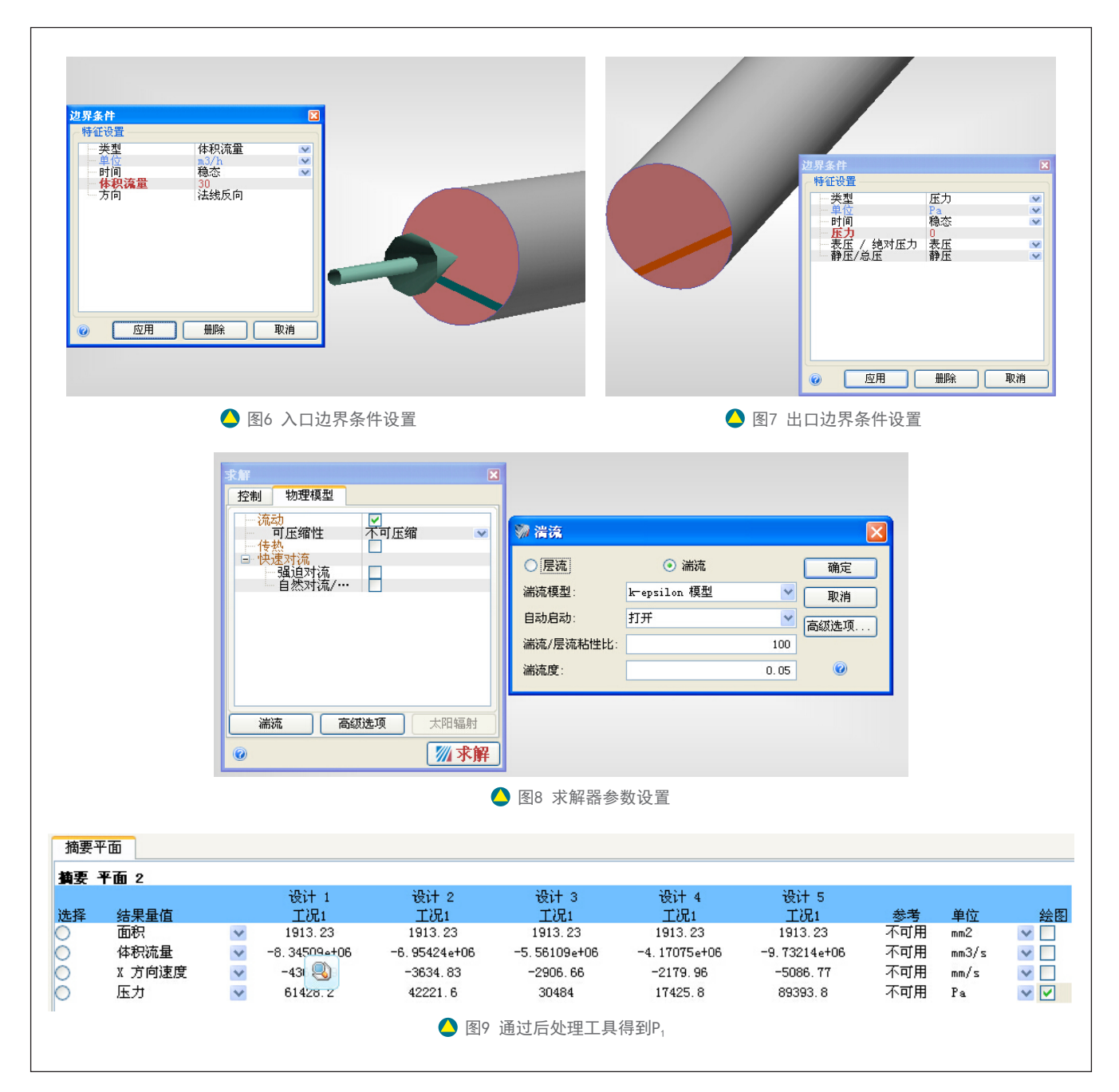

# 仿真数据的整理与计算

根据上述方法对于公称通径DN50 的套筒控制阀,设置体积流量边界条件 时,对应的进口体积流量值在15-40m<sup>3</sup>/h 中等差选取5个值,得到五种工况,分 别如下:

计算工况一:进口面设置体积流量 Q<sub>1</sub>=15m<sup>3</sup>/h;出口面设置压力P<sub>2</sub>=0;

计算工况二:进口面设置体积流量 Q<sub>2</sub>=20m<sup>3</sup>/h;出口面设置压力P<sub>2</sub>=0;

计算工况三:进口面设置体积流量 Q<sub>3</sub>=25m<sup>3</sup>/h;出口面设置压力P<sub>3</sub>=0;

计算工况四:进口面设置体积流量 O,=30m<sup>3</sup>/h;出口面设置压力P,=0;

计算工况五:进口面设置体积流量 Q\_=35m<sup>3</sup>/h;出口面设置压力P\_=0。

经过软件模拟计算后得到阀门压 降△P,再根据公式1、公式2计算出阀 门的额定Cv值以及流阻系数ζ。计算 结果列于表2所示。

以此类推我们分别计算出该控制 阀在不同开度下软件模拟的额定Cv值 以及流阻系数。计算结果列于表3。

这台样机在经过形式试验测试后 得到的各个开度下的流量系数,结果列 于表4。

由以上两个表格的数据,我们以 相对行程为横坐标,相对流量系数为纵 坐标,可绘出该阀门的试验流量特性曲 线和软件模拟流量特性曲线,如图10所 示。从图中可看出,试验流量特性曲线 与模拟曲线趋势基本一致。分析试验流 量特性曲线与模拟曲线,在相对开度为 40%~90%范围内,软件模拟的流量特 性和实际特性基本相符。而在开度为 10%~30%范围内,两者有所偏差,原 因在于模拟曲线是在理想的状态下测得 的数据,而在实际的测试中,阀门在小 开度时阀门内部的流阻系数对流量系数 的影响较大,仿真过程简化了一些复杂 结构。

# 阀门内部流场分布

我们还可以利用CFDesign软件来 观察控制阀内部的流场分布情况,取 阀门全开时,研究CFDesign的分析结

| ▶ 表2 软件模拟计算结果 |          |             |                |      |                   |               |  |  |
|---------------|----------|-------------|----------------|------|-------------------|---------------|--|--|
| 计算工况          | 进口流量     | 阀门压降        | 流量系数           | 流阻系数 | 平均流量系数            | 平均流阻系数        |  |  |
|               | Q (m³/h) | △ P ( KPa ) | C <sub>v</sub> | ζ    | Cv <sub>avg</sub> | $\zeta_{avg}$ |  |  |
| 工况一           | 15       | 17.4        | 42.0           | 7.7  |                   |               |  |  |
| 工况二           | 20       | 30.5        | 42.3           | 7.6  |                   |               |  |  |
| 工况三           | 25       | 42.2        | 44.8           | 6.8  | 43.4              | 7.2           |  |  |
| 工况四           | 30       | 61.4        | 44.7           | 6.8  |                   |               |  |  |
| 工况五           | 35       | 89.3        | 43.2           | 7.3  |                   |               |  |  |
|               |          |             |                |      |                   |               |  |  |

#### 🕞 表 3 不同开度下软件模拟的流量系数

| 开度<br>( % ) | 10  | 20  | 30  | 40  | 50  | 60   | 70   | 80   | 90   | 100  |
|-------------|-----|-----|-----|-----|-----|------|------|------|------|------|
| 额定流<br>量系数  | 1.8 | 3.0 | 4.2 | 5.5 | 7.5 | 10.6 | 15.8 | 24.2 | 34.0 | 43.4 |

| 👂 表4 不同开度下阀门的实测的流量系数 |     |     |     |     |     |      |    |      |      |     |
|----------------------|-----|-----|-----|-----|-----|------|----|------|------|-----|
| 开度<br>( % )          | 10  | 20  | 30  | 40  | 50  | 60   | 70 | 80   | 90   | 100 |
| 额定流<br>量系数           | 2.2 | 3.4 | 4.5 | 5.6 | 7.7 | 10.7 | 16 | 24.3 | 34.5 | 44  |

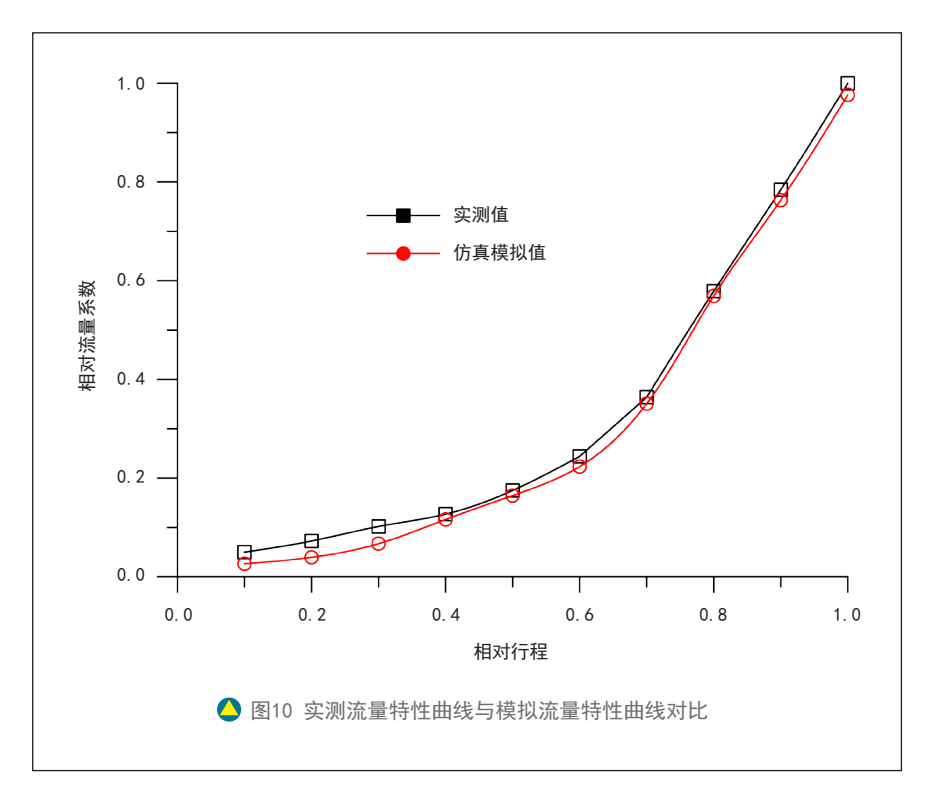

果。控制阀在节流处速度较快静压降低,图11为控制阀的速度云图,12为压力云 图,同时我们可以通过添加轨迹线观察介质在阀门内部的流动情况如图13所示。

## 结语

1、CFD数值模拟可以计算控制阀的额定 $C_v$ 值,通过调整模型可以得到不同开 度下的 $C_v$ 值,与试验的数据变化趋势相对一致,所以CFD软件适合用于验证控制阀 开发初期的一些参数;

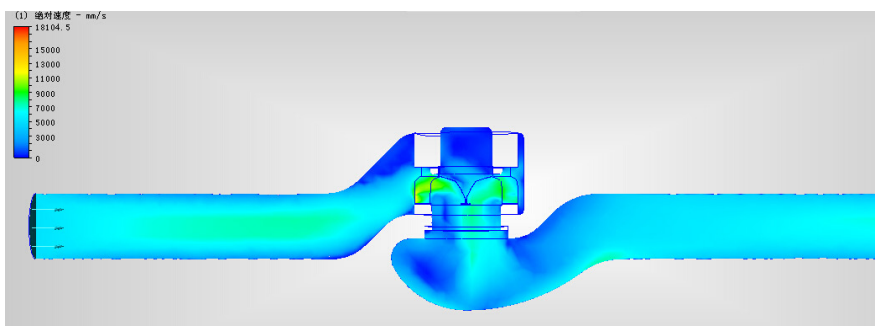

🔷 图11 速度云图

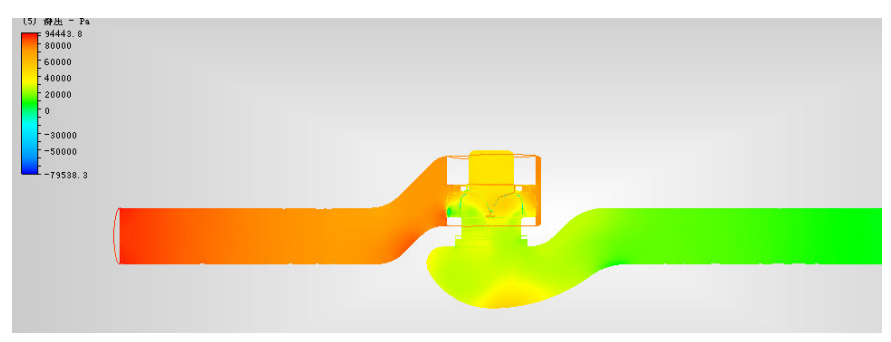

🛆 图12 压力云图

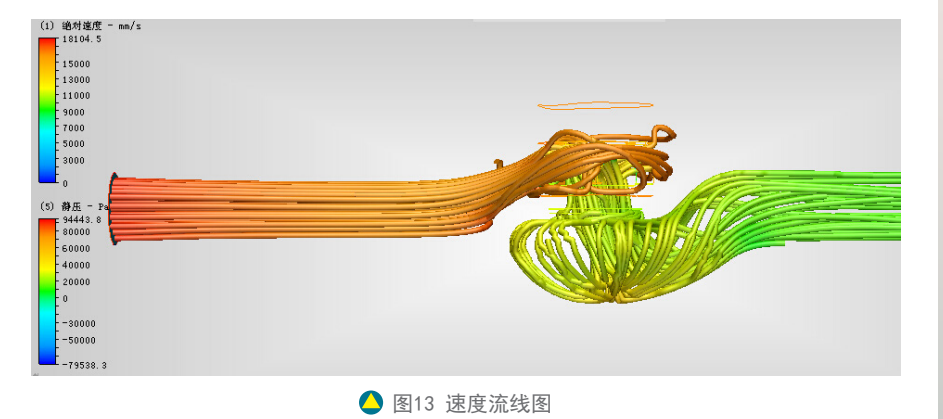

 2、数值模拟计算可以人为设定流体的性质,改变影响流动的一些参数, 优化模型的结构来改变阀门的流动特性;

3、试验数据与仿真数据之间有非 常好的映射关系,根据仿真数据可以推 算试验数据,可用于指导试验;

4、只要分析方法和分析模板是正 确的,数值模拟就可以用于类似产品的 分析,减少样机的生产量;

5、可以用仿真分析在设计阶段验 证产品的性能并进行优化设计,减少试 验工作量和成本;

6、仿真分析可以获得更多、更直 观的数据,用来弥补试验的局限性。CVM

## 本文参考资料

| [1] 吴国熙. 调节阀使用与维修(M).北京:                |
|-----------------------------------------|
| 化学工业出版社, 1999.                          |
| [2] 杨源泉, 阀门设计手册 [M], 北京:                |
| 机械工业出版社, 1992.                          |
| [3] 《IEC 60534-2-3工业过程控制阀第2-3部          |
| 分 流通能力试验程序》                             |
| [4] 《IEC 60534-2-4工业过程控制阀第2-4部          |
| 分 固有流量特性和可调比》                           |
|                                         |
| ~~~~~~~~~~~~~~~~~~~~~~~~~~~~~~~~~~~~~~~ |

# 本文参与艾默生Fisher<sup>®</sup>杯有奖征文评选

欢迎您对本文的评论,也希望您能参加 《控制阀信息》有奖征文活动,期待您的来稿! 评论和投稿请发送至: cvm@jixunmedia.com

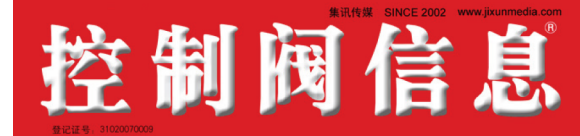

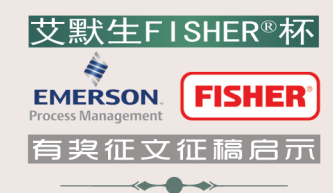

《控制阀信息》是中国控制阀行业第一本市场类、信息类 的杂志,旨在繁荣中国控制阀市场,传递控制阀信息,为国内 外控制阀厂商搭建与市场沟通的桥梁,创建一流的控制阀品牌 服务。2015年《控制阀信息》编辑部再次携手艾默生费希 尔阀门部举办"艾默生FISHER®杯"有奖论文评选活动,向 广大读者诚挚征稿。

| 一等奖: | 1名, | 奖金3000元 |  |
|------|-----|---------|--|
| 二等奖: | 2名, | 奖金1000元 |  |
| 三等奖: | 3名, | 奖金500元  |  |

## 征文主题:

- 控制阀综述栏目
  - 国内外控制阀市场的评论与分析
- 应用园地栏目
  控制阀的安装与维护经验;
  控制阀的故障判断与处理总结;
  控制阀的改造或替换案例;
  控制阀产品选型和采购的心得体会;
  控制阀设计;
  控制阀机械加工与制造;
  控制阀标准与测试;
  - 气、电、液执行机构选型与应用。

#### 投稿要求:

所有稿件须在《控制阀信息》杂志上首次发表才可参加"艾默生FISHER\*杯"有奖征文的评选。

- 语言通顺、主题明确,能清楚地阐明所涉及的 主题。
- ●稿件均为电子文档,字数不少于2000字,要求 配图片。
- 给出标题、摘要及参考文献。
- 给出作者简介,包括姓名、性别、出生年月、 工作单位、职称或职务、现从事工作。
- 给出通讯地址及联系方式(电话、传真、电子邮件),便于联系及样刊、稿费(100元/版)、 奖品的邮寄。

## 稿件评审:

- 由《控制阀信息》资深编辑与专家委员组成论 文评审组,对所有刊出的文章进行筛选,选出 入围及获奖论文。
- 开通读者评选通道, 欢迎广大读者的热情参与, 选出您最喜爱的文章。。
- **通道一:** 勾选杂志夹页中您认为值得获奖的文章, 以传真或邮寄的方式反馈给我们。
- **通道二:**直接将您对最喜爱的文章的评论发至: cvm@jixunmedia.com
- 有奖征文活动时间为2015年1月1日 至2015年12月10日。
- 获奖论文评审时间为2015年12月10日 至2015年12月30日。

# 投稿方式:

地址:上海市新村路423弄1号楼1006室 《控制阀信息》编辑部 邮编:200065 电话:021-6253 5989、6258 7270 编辑QQ: 787767083 E-mail: cvm@jixunmedia.com Http://www.jixunmedia.com